# КАРТАУРОЖАЯ

Мониторинг и моделирование роста сельскохозяйственных культур. Оценка и анализ севооборота.

https://cropmap.ru/ hello@cropmap.ru

# Инструкция по установке экземпляра программного обеспечения

2023

**Контакты:** email: hello@cropmap.ru Телефон: +7 (495) 721-6009

### Описание

Программное обеспечение КартаУрожая разработано по принципу предоставления услуги с применением технологий SaaS, специальные действия по установке не требуются, доступ к экземпляру программного обеспечению осуществляется посредством предустановленных webбраузеров (Google Chrome, Yandex, Mozilla FireFox, Safari, Microsoft Edge и др.) на рабочих местах (компьютеры, ноутбуки, планшеты и др.) под управлением операционных систем Windows, MacOS, Linux и др. с доступом в сеть Интернет.

### Требования для запуска ПО

Наличие компьютера/смартфона, подключенного к сети Интернет.

Рекомендуемые минимальные системные ресурсы на компьютере:

- ОЗУ 2 Гб.
- Свободного места на диске 1 Гб.
- · Разрешение экрана: 1024x768.
- · Операционная система с web-браузером для выхода в Интернет.

Рекомендуемые операционные системы актуальной версии:

- Microsoft Windows;
- · macOS.

Рекомендуемые браузеры актуальной версии:

- · Google Chrome;
- · Safari;
- · Yandex Browser;
- · Mozilla Firefox;
- · Microsoft Edge Chromium.

# Запуск ПО

1. Откройте web-браузер.

2. Введите в адресной строке адрес сайта картаурожая.рф (https://xn--80aaaxr0ambql0l.xn--p1ai/) или https://cropmap.ru/.

3. На экране должна отобразиться главная страница КартаУрожая. Так как решение распространяется по модели SaaS, установка не требуется.

## Регистрация и авторизация в ПО

Для регистрации или авторизации в ПО КартаУрожая требуется нажать на кнопку «Войти» на главной web-страницы сайта картаурожая.рф (cropmap.ru) расположенной в правом верхнем углу.

1. Для регистрации требуется в появившимся диалоговом окне нажать ссылку «Зарегистрироваться» и далее следовать инструкциям.

2. Для авторизации требуется в появившимся диалоговом окне ввести е-mail и пароль указанные при регистрации. После успешной авторизации будет доступна функциональность согласно оформленному тарифному плану.

| войти | Добро пожаловать в КартаУрожая        | × |
|-------|---------------------------------------|---|
|       | В первый раз здесь? Зарегистрируйтесь |   |
|       | Введите свой логин (email)            |   |
|       | Введите пароль                        |   |
|       | Я не помню пароль                     |   |
|       | войти                                 |   |

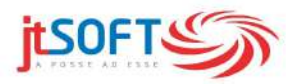

ООО "Дж Т Софт" ИТ – аккредитация в Министерстве связи и коммуникации России приказ №2550 от 25.07.2013

г. Москва, ул. Орджоникидзе, д. 11 стр. 11 https://cropmap.ru/ hello@cropmap.ru Телефон: +7 (495) 721-6009